# Utilizzo di Geogebra nella didattica della probabilità

Alessio Drivet – Franslinda Giustino Geogebra Day 2018

# Il contenuto del Workshop

- Nella scuola si dedica il 5% a situazioni legate al caso mentre nella vita ci troviamo di fronte al 95% di situazioni aleatorie; in più l'approccio, nonostante le apparenze, è «assiomatico», cioè si trasmettono regole e si dà poco spazio alla verifica empirica.
- Le domande a cui vorremmo dare risposta sono:
  - Come si muove un ubriaco?
  - Quanto vale la superficie del lago di Viverone?
  - Qual è la probabilità di vincere a Win for Life

### Percorso casuale di una particella su un piano

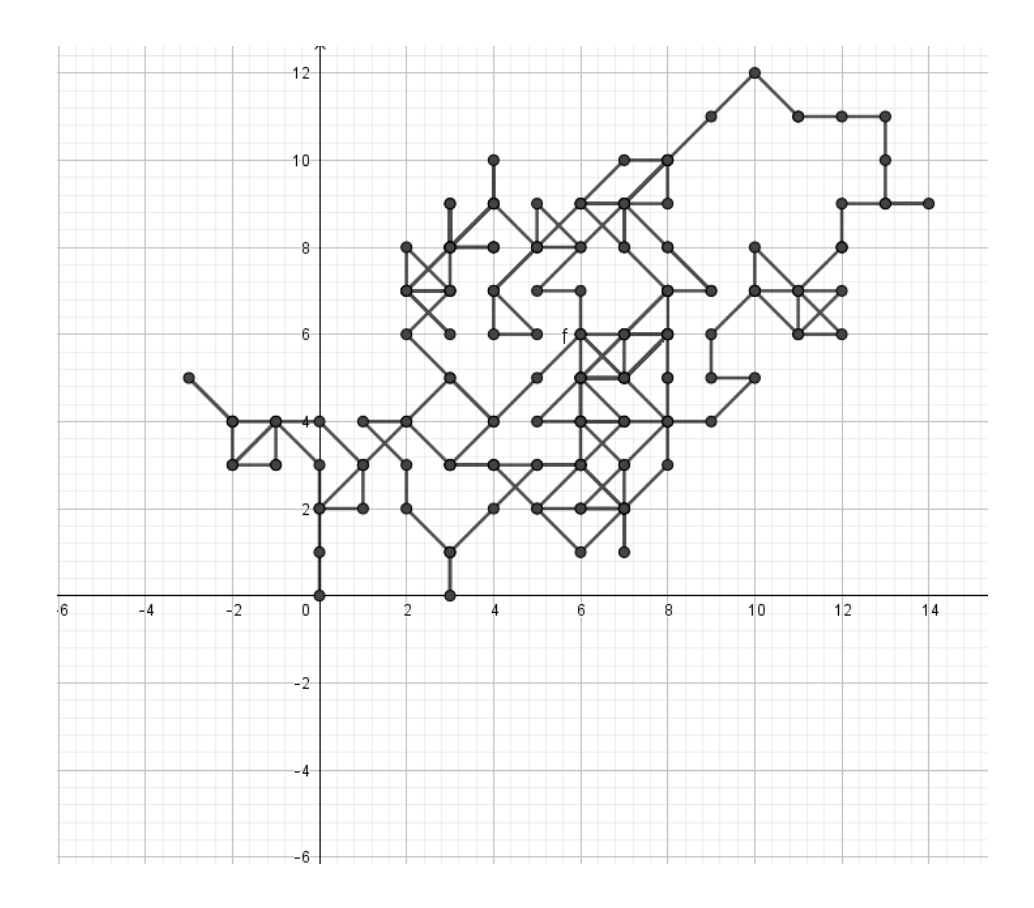

•Il tipo di movimento ricorda il moto browniano, cioè quel moto disordinato delle particelle presenti in fluidi o sospensioni fluide.

•Lo scoprì il botanico scozzese Robert Brown, che nel 1827 osservò col microscopio particelle di polline sospese in acqua il cui moto rettilineo subiva scarti improvvisi in direzioni diverse.

 Il tipo di moto ricorda la camminata a caso di un ubriaco.

### Procedura

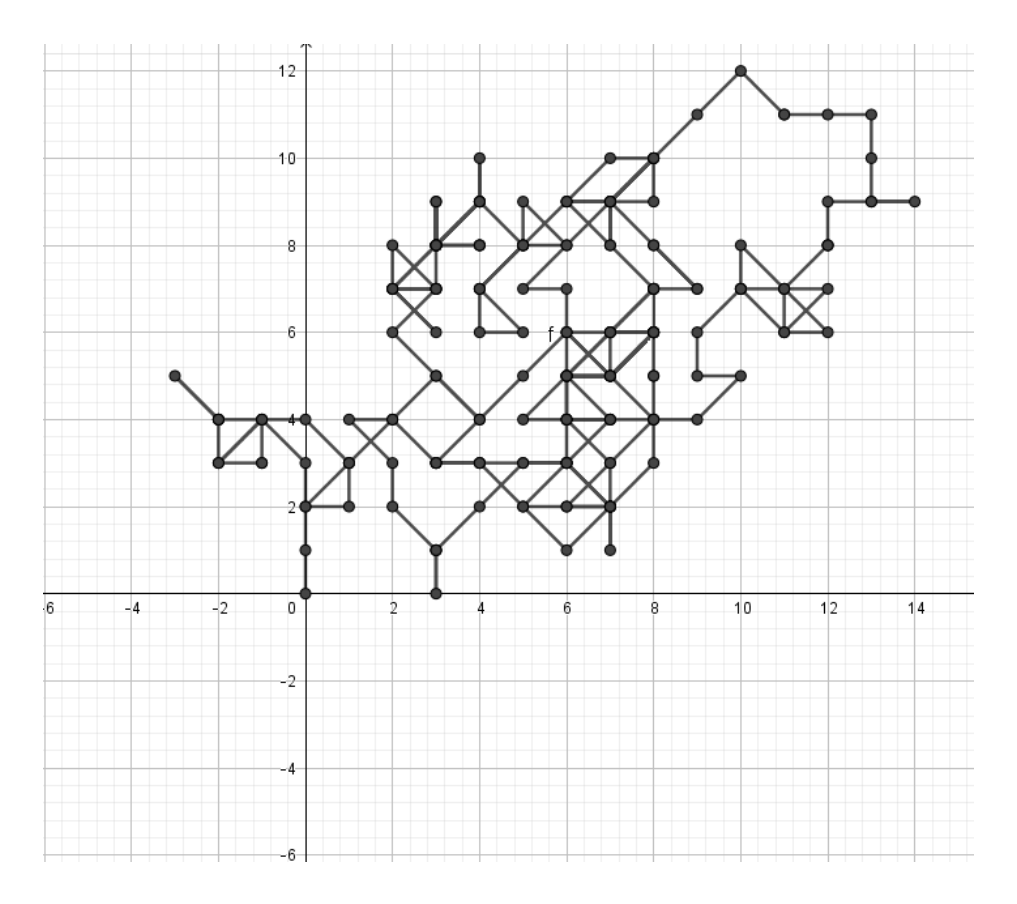

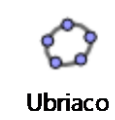

- 1) Nel Foglio di calcolo inserire nella prima riga i testi CasualeX, CasualeY, X, Y;
- 2) Inserire nella seconda riga i valori 0, 0, 0, 0;
- 3) Inserire nelle celle A3 e B3 la formula =CasualeTra(-1, 1);
- 4) Nella cella C3 inserire la formula =A3 + C2 e nella cella D3 la formula =B3 + D2;
- 5) Copiare per trascinamento le formule in modo da avere 200 dati;
- 6) Selezionati i dati delle colonne C e D col mouse destro scegliere Crea → Spezzata aperta;
- Per eliminare le etichette dalla Finestra Algebra col mouse destro su Punto togliere Mostra etichetta;
- 8) Premendo il tasto F9 si otterranno percorsi casuali.

### Stima di un'area irregolare col metodo Montecarlo

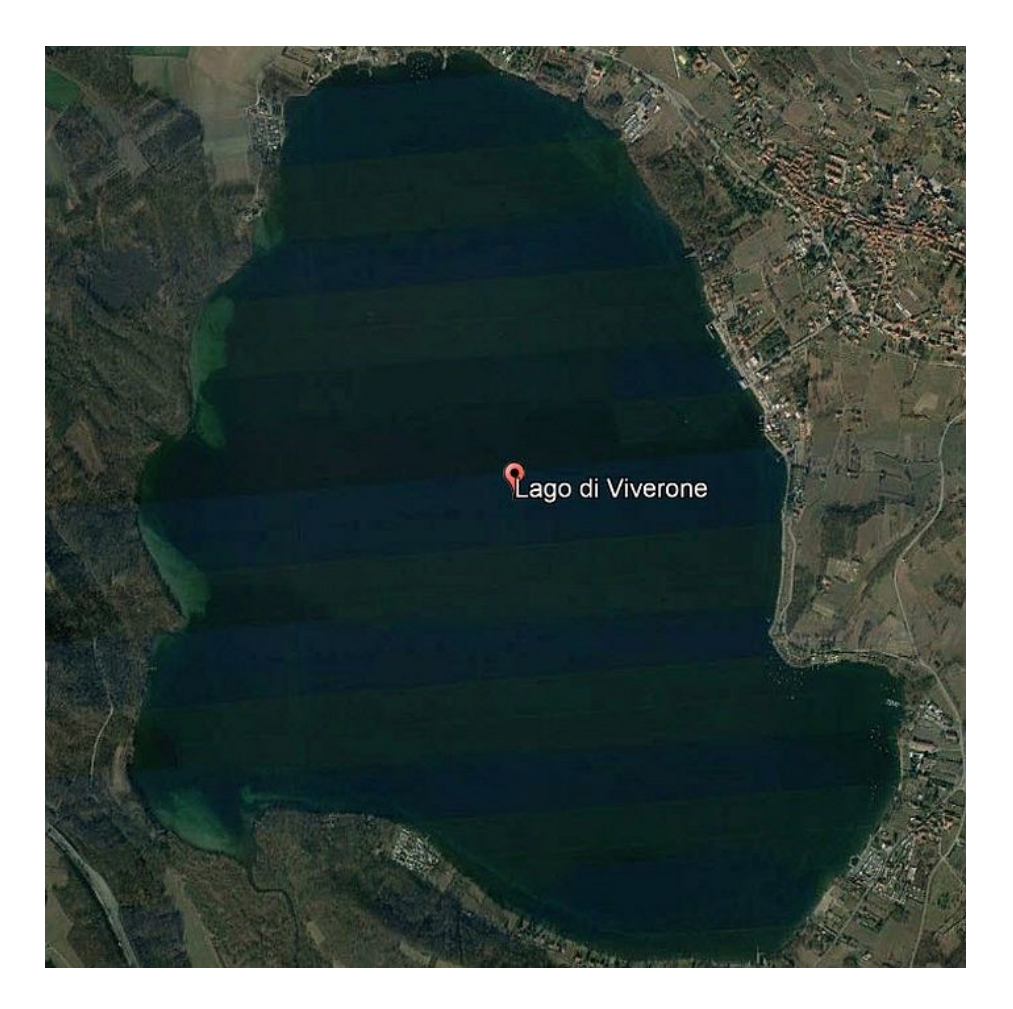

- Questa è l'immagine satellitare del Lago di Viverone.
  - Come possiamo stimare la sua superficie?

## Procedura

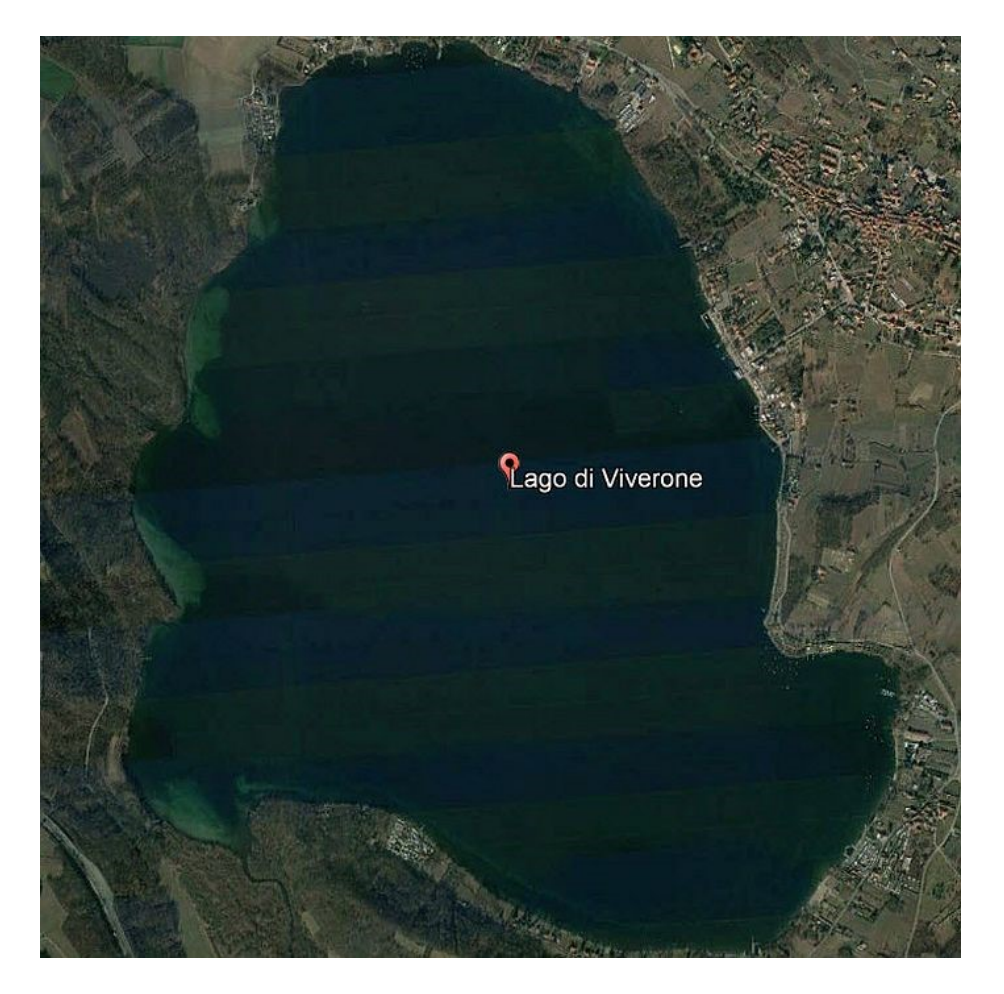

Area

1)L'area della foto è di 10.43 km<sup>2</sup>;

- 2)Inserire l'immagine e delimitarla con un quadrato che chiameremo quadrato;
- 3)Perimetrare il bordo del lago utilizzando lo strumento Poligono chiamando la figura lago;

4)Nel Foglio di calcolo in A1 immettere un punto casuale con la formula PuntoCasualeIn(quadrato) e definire il colore;

- 5)Nel Foglio di calcolo in B1 inserire la formula TestRegione(A1, lago);
- 6)Copiare per trascinamento le due formule in modo da avere 500 punti;
- 7)Nel Foglio di calcolo inserire in C1 Somma(B1:B500),in C2 Lunghezza(B1:B500), in C3 =C1 / C2 che chiameremo rapporto;
- 8)La superficie del lago che chiameremo area sarà data da rapporto\*10.43;
- 9)Premendo il tasto F9 otterremo una stima che sarà sufficientemente simile al valore corretto che è di 5.8 km<sup>2</sup>.

## Vincere a WIN FOR LIFE

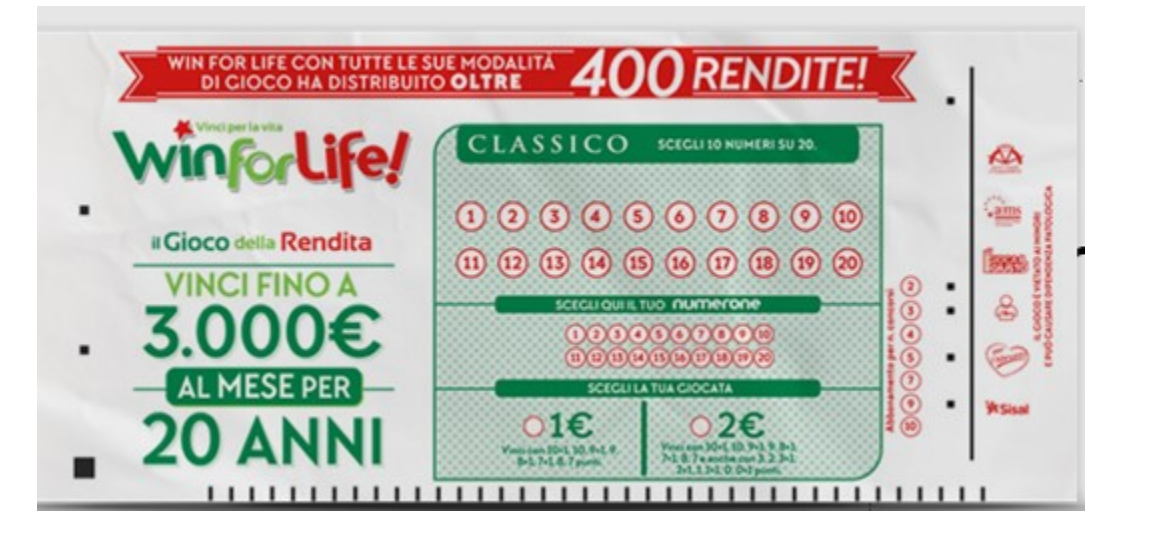

Giocare è semplicissimo Basta scegliere **10 numeri su 20** sul primo pannello ed 1 numero su 20 nel pannello scelta numerone.

**SI VINCE CON 10,9,8,7,3,2,1,0** o 10+1,9+1, 8+1,7+1,3+1,2+1,1+1,0+1

### Facile no? Si vince quasi sempre!!!!

Calcoliamo la probabilità di vincita (senza numerone) di fare 10 o 9 o 8 o 7 o 3 o 2 o 1 o 0

### Come si gioca

#### Scopri come giocare a Win for Life Classico online

Win for Life Classico è un gioco basato sull'estrazione di 10 numeri e un numerone e mette in palio una vincita che dura nel tempo: fino a 3.000€ al mese per 20 anni!

Giocare è semplicissimo, basta scegliere almeno **10 numeri su 20** nel primo pannello e almeno **1** numero su **20** nel pannello di scelta del numerone.

Il costo della giocata minima, pari a una combinazione, è di 1€ e ti consente di partecipare alle categorie di vincita: 9+1, 8+1, 7+1 affiancate alle classiche: 10+1, 10, 9, 8 e 7.

Giocando  $2 \in$  si partecipa anche alle categorie: 9+1 e 1+1, 8+1 e 2+1, 7+1 e 3+1 affiancate alle classiche: 10+1 e 0+1, 10 e 0, 9 e 1, 8 e 2, 7 e 3.

Se indovini **10 o zero numeri più il numerone** vinci il premio speciale, **fino a 3.000€ al mese per 20 anni** e il premio di prima categoria (punti 10 o zero), che sarà corrisposto con il pagamento della prima rata del premio speciale.

Puoi giocare online tutti i giorni dalle 6.00 alle 23.00: le estrazioni avvengono ogni ora.

Per giocare online è necessario avere almeno 18 anni ed essere titolare di un conto di gioco.

## Win for Life Classico

#### Categorie di vincite

Basta indovinare 10 numeri e il numerone oppure 0 numeri e il numerone per vincere il premio speciale: fino a 3.000€ al mese per 20 anni insieme al premio di prima categoria (punti 10 o zero) che sarà corrisposto con il pagamento della prima rata del premio speciale.

Win for Life Classico ha **nuove categorie di vincita**: 9+1 e 1+1, 8+1 e 2+1, 7+1 e 3+1 vengono infatti affiancate alle classiche: 10+1 e 0+1, 10 e 0, 9 e 1, 8 e 2, 7 e 3.

| Categoria di<br>vincita   | Probabilità di vincita<br>se giochi 1 € | Probabilità di vincita<br>se giochi 2 € | Premio                             |
|---------------------------|-----------------------------------------|-----------------------------------------|------------------------------------|
| 10 o zero più<br>numerone | 1 su 3.695.130                          | 1 su 1.847.560                          | fino a 3000€ /<br>mese per 20 anni |
| 10 o zero                 | 1 su 184.756                            | 1 su 92.378                             | Circa 10.000 € *                   |
| 9+ o 1+                   | 1 su 36.951                             | 1 su 18.476                             | Circa 900 € *                      |
| 9 o 1                     | 1 su 1.848                              | 1 su 924                                | Circa 100 € *                      |
| 8+ o 2+                   | 1 su 1.825                              | 1 su 912                                | Circa 40 € *                       |
| 7+ o 3+                   | 1 su 257                                | 1 su 128                                | Circa 13 € *                       |
| 8 o 2                     | 1 su 91                                 | 1 su 46                                 | Circa 10 € *                       |
| 7 o 3                     | 1 su 12,8                               | 1 su 6,4                                | 2€fisso                            |

## Siamo sempre alle solite...... palline

Un'urna contiene **10 palline**, **4** rosse e 6 blu. Ne estraggo **3** contemporaneamente. Qual è la probabilità di avere delle palline rosse? Cioè, qual è la distribuzione di probabilità delle palline rosse?

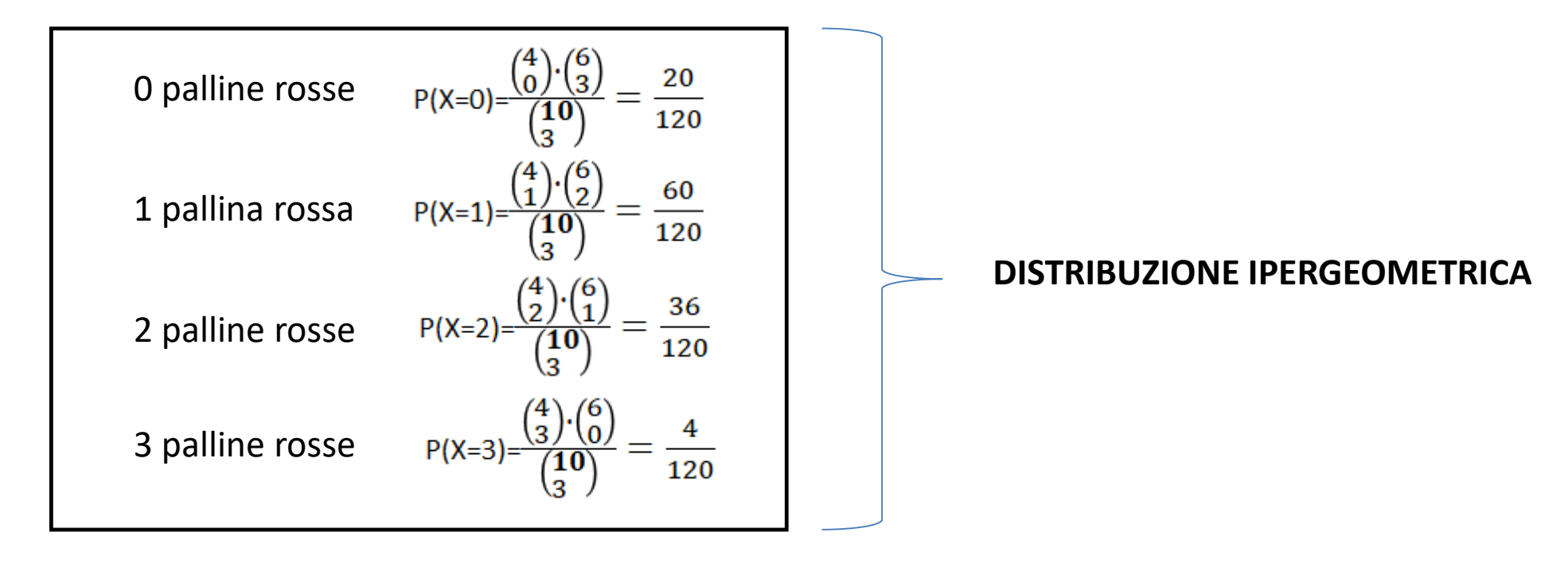

## Analisi della distribuzione ipergeometrica

N = popolazione totale

- k = numero di elementi della popolazione con caratteristica indicata
- *n* = numero di elementi estratti in blocco (o successivamente senza reimmissione)
- x = numero degli elementi estratti aventi la caratteristica indicata.

$$P(X = x) = \frac{\binom{k}{x}\binom{N-k}{n-x}}{\binom{N}{n}}$$

 $N \longrightarrow \infty$  la distribuzione geometrica tende alla distribuzione binomiale con:

$$p = \frac{k}{N}$$
  $q = \frac{N-k}{N}$ 

$$\mu = n \cdot \frac{k}{N} \qquad \text{valor medio}$$

varianza

$$\sigma^{2} = n \cdot \left(\frac{k}{N}\right) \cdot \left(\frac{N-k}{N}\right) \cdot \left(\frac{N-n}{N-1}\right)$$

## Procedura

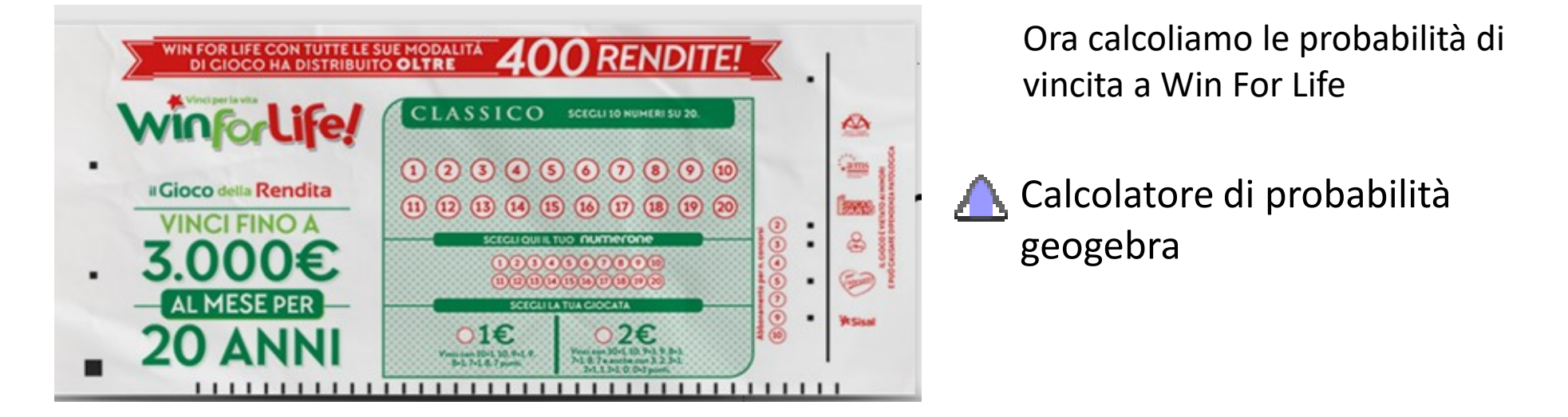

- Scheda Opzioni-> arrotondamento-> 10 cifre decimali
- Aprire vista <u>Calcolatore di probabilità</u> (o da scheda Visualizza, o da Raccolta Viste )
- Nella scheda Distribuzione selezionare Ipergeometrica e impostare i parametri
  - Popolazione: dimensione popolazione (digitare 20)
  - N : numero successi (popolazione con caratteristica indicata) (digitare 10)
  - Campione: numero elementi estratti in blocco (digitare 10)
- Geogebra traccerà il diagramma a barre della funzione di probabilità
- 🔹 Il tasto 🦯 alterna la funzione ripartizione e la densità probabilità
- I tasti  $\exists \exists \exists ext{ } \vdash ext{ } permettono di calcolare una probabilità cumulata (es <math>P(X \leq x), P(X \geq x)$ )
- La barra di stile permette di sovrapporre la curva normale \land o di esportare il grafico []